# MTL problematiek

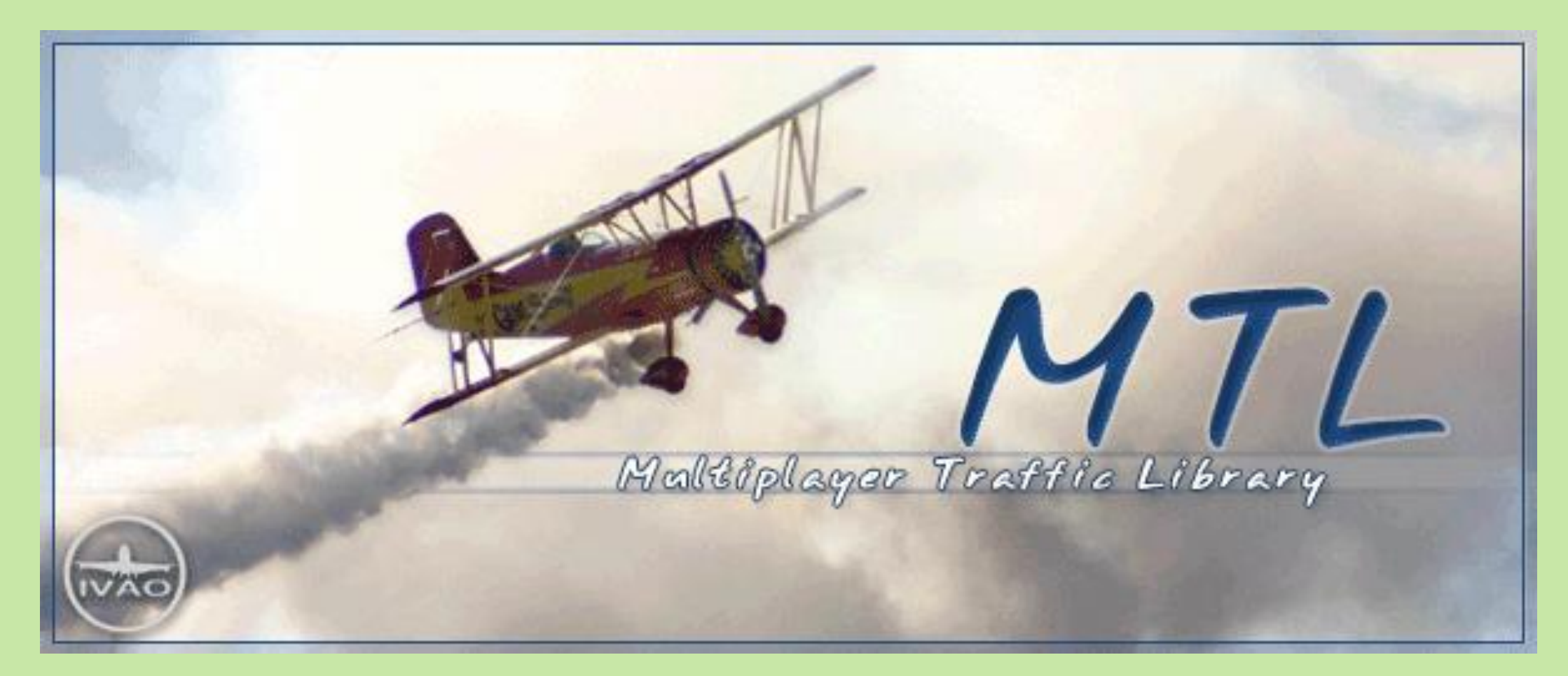

Dirk Witlam, 8 februari 2019 (FS-groep-NHN)

### Verrassing....

Vliegen met IVAO / IvAp levert nog wel eens verrassende beelden op. Zo zien we elkaar af en toe met een onbedoeld vliegtuig-uiterlijk.

Herman's F100 staat hier naast mijn B737-800 KLM met een Mongolische beschildering en naamgeving. Hij dacht toch echt in een KLM CityHopper te vliegen.....

In de MTL.DAT file is de CityHopper-regel echter wel aanwezig. (2<sup>e</sup> regel)

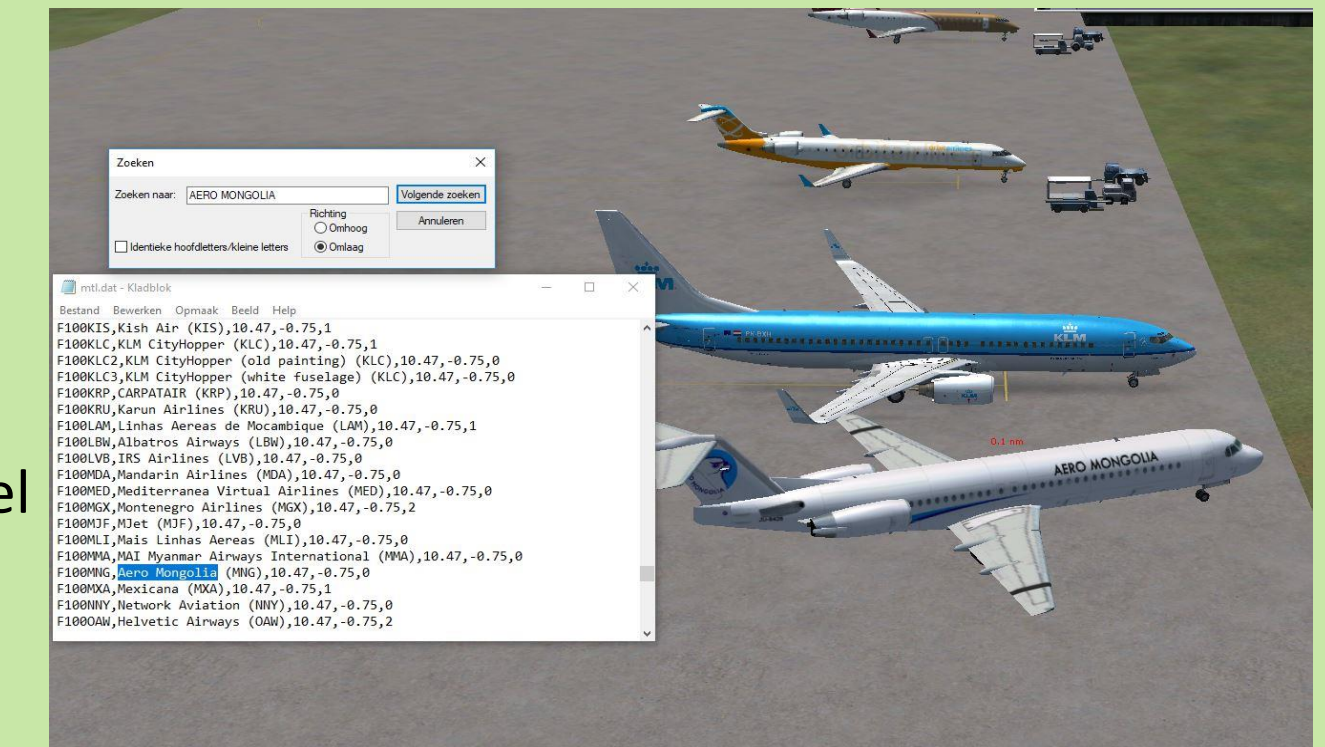

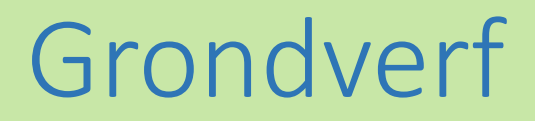

Maar ook geheel witte vliegtuigen kun je aantreffen! (staan waarschijnlijk nog in de grondverf....)

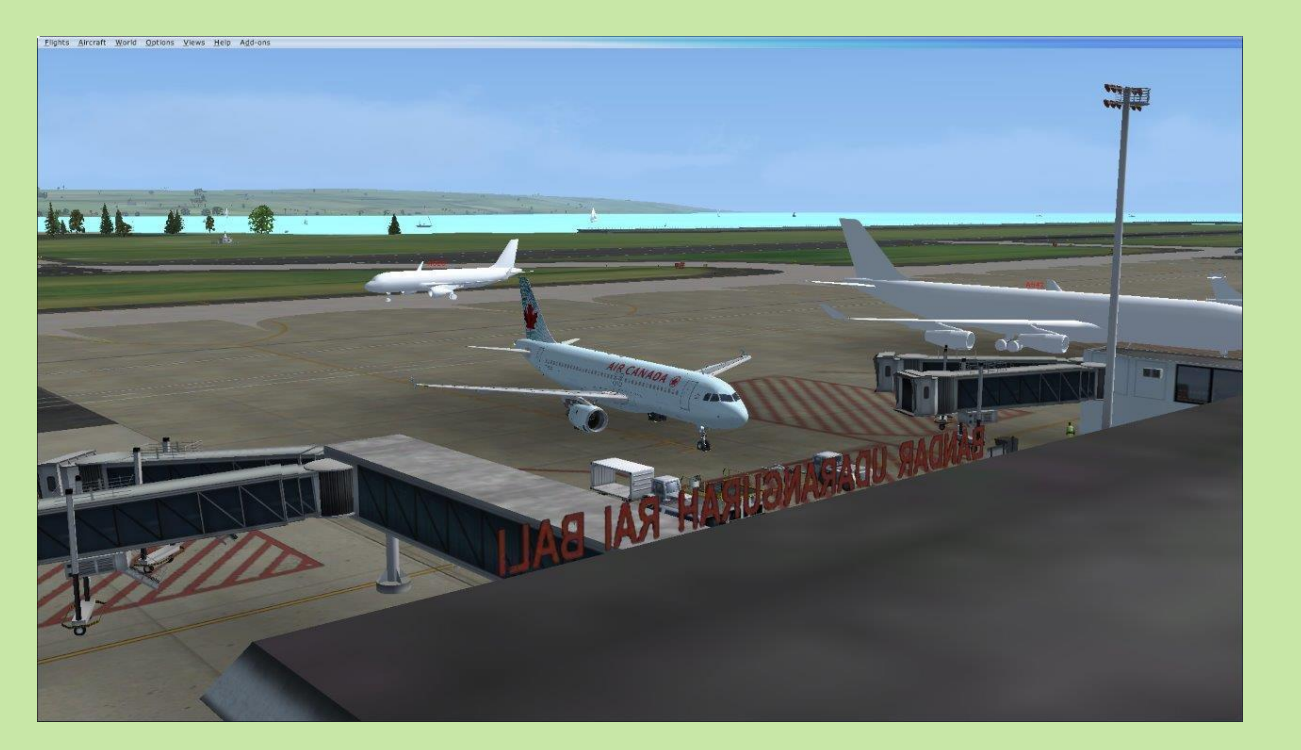

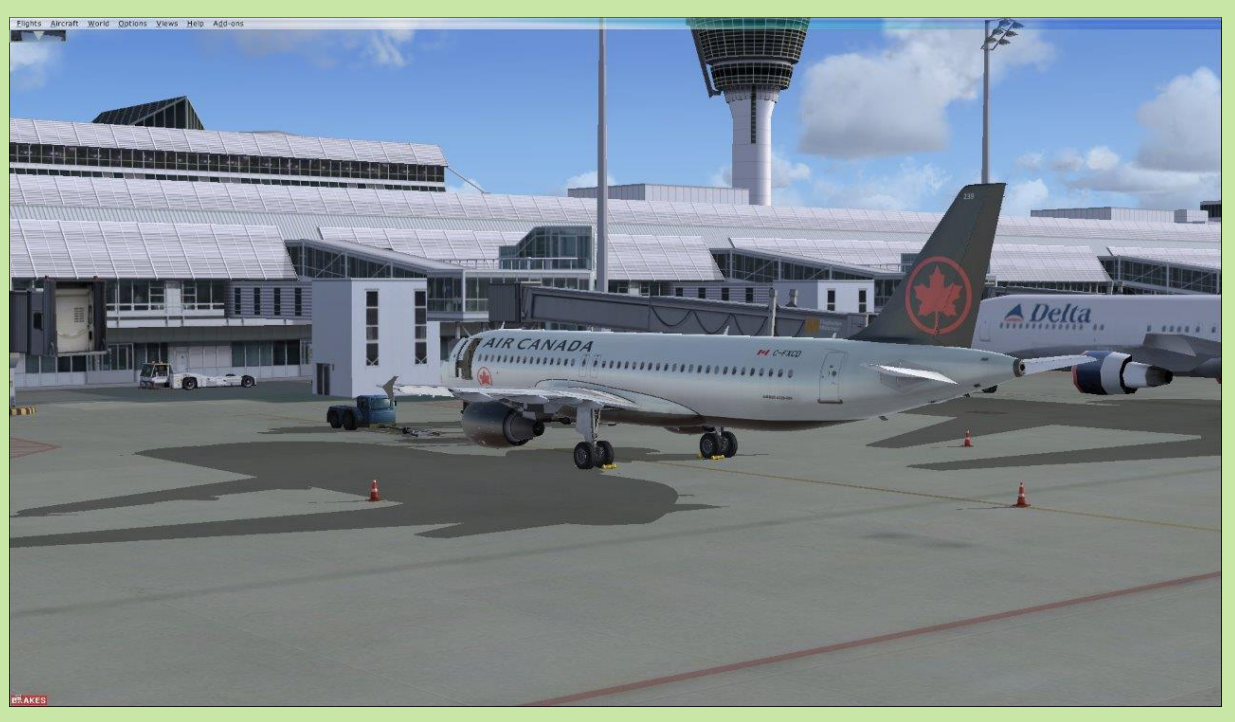

## Onderzoek nodig

Ook zijn er piloten die beweren dat Teun zijn VBV geen motoren heeft. Wij zien ze echter wel, zie het bewijs. (drank in de man ?)

Hoe komt dit ? Daarvoor is een onderzoekje naar de opzet en het gebruik van de IVAO\_MTL nodig. (MTL=Multiplayer Traffic Library)

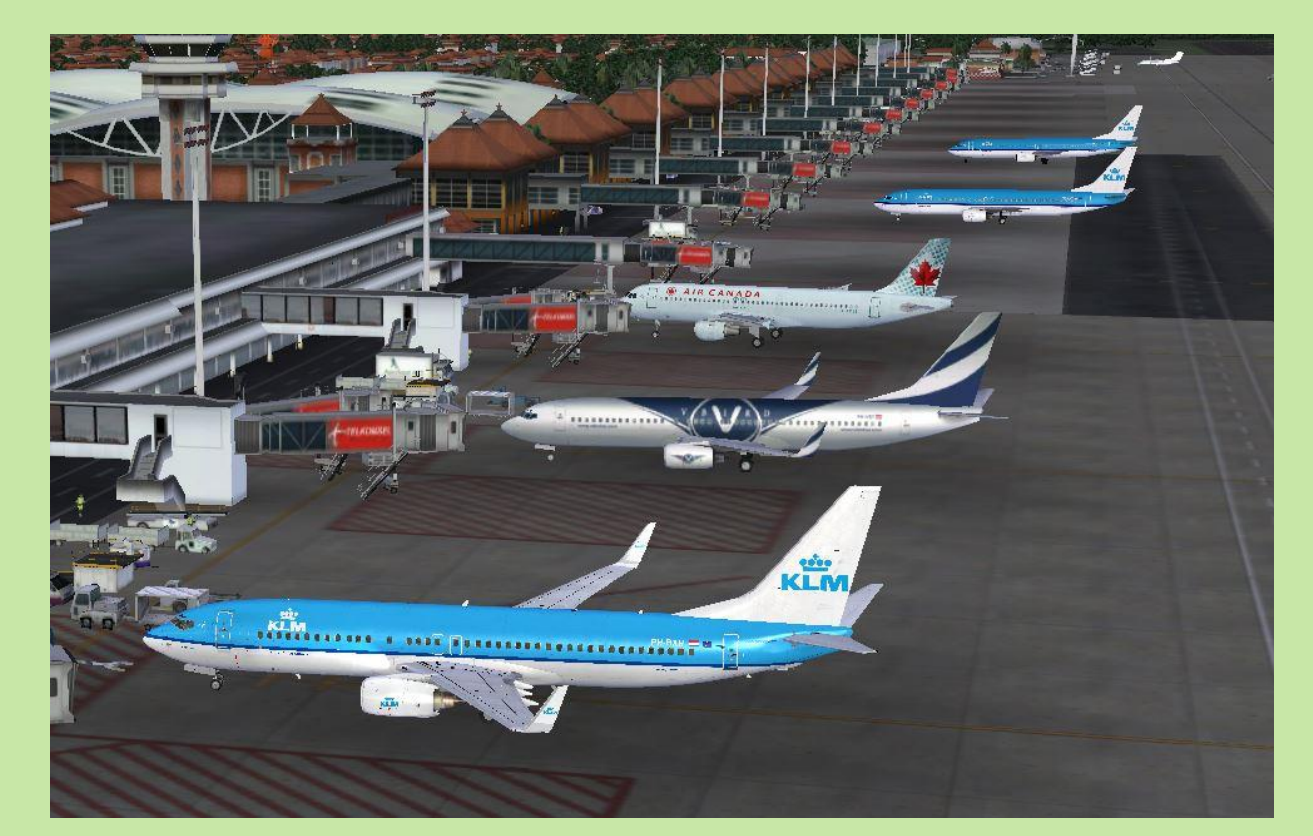

## MTL-gegevens ophalen

- Laten we direct starten met de opmerking dat het af en toe noodzakelijk is om zelf de MTL-gegevens op te halen c.q. bij te werken.
- Dat gebeurt niet automatisch !!
- Pas als elke IVAO/IvAp-vlieger over de meest recente MTL-gegevens beschikt, kan/zal dit soort verrassingen (waarschijnlijk) niet meer optreden.
- Voorwaarde is dat voor FS2004 IvAp v1 (ivap-v1.6.0-b2785.exe) en voor FSX(-SE) IvAp v2 (ivap-v.2.0.2-b2773.exe) geinstalleerd is.
- Dit complete communicatiepakket bevat ook MTL en Teamspeak.
- Deze software is te downloaden vanuit de IVAO-website.

#### MTL starten

Om de MTL-procedure te starten moet het bestand MTL.EXE gevonden en uitgevoerd worden. (uitvoeren als administrator)

Bij mijn FSX-SE (Steam) installatie staat die op D: en dat is ook de drive waarin de IvAp v2 software zich geinstalleerd heeft.

FS2004 doet het iets anders maar gebruikt dezelfde MTL-gegevens.

| Organiseren                               | N                               | ieuw                   | Openen   |
|-------------------------------------------|---------------------------------|------------------------|----------|
| ijf Data (D:) → Steam → IVAO FSX software | > IvAp v2                       |                        |          |
| Naam                                      | Gewijzigd op                    | Туре                   | Grootte  |
| 📕 data                                    | 15-1-2019 12:21                 | Bestandsmap            |          |
| overbodige IvAp-packages                  | 3-1-2019 12:17                  | Bestandsmap            |          |
| 3 setup                                   | 19-6-2017 14:48                 | Bestandsmap            |          |
| 🧵 sound                                   | 19-6-2017 14:48                 | Bestandsmap            |          |
| E templates                               | 16-6-2017 15:55                 | Bestandsmap            |          |
| ts2                                       | 19-6-2017 15:13                 | Bestandsmap            |          |
| Install_Config_Login_IVAP_client_v2.pdf   | 25-1-2018 12:16                 | Adobe Acrobat Docu     | 741 kB   |
| IVAP herstel.txt - Snelkoppeling          | 29-12-2018 15:17                | Snelkoppeling          | 2 kB     |
| 🖨 ivap_config.exe                         | 22-12-2012 10:31                | Toepassing             | 246 kB   |
| ivap_dllhost.exe                          | 22-12-20 <mark>1</mark> 2 10:32 | Toepassing             | 87 kB    |
| ivap_fsx.dll                              | 22-12-2012 10:32                | Toepassingsuitbreiding | 743 kB   |
| ivap_fsx_bootstrap.dll                    | 22-12-2012 10:32                | Toepassingsuitbreiding | 122 kB   |
| ivap_usrint_resources.dll                 | 22-12-2012 10:30                | Toepassingsuitbreiding | 38 kB    |
| 😂 mtl.exe                                 | 10-11-2012 11:24                | Toepassing             | 2.542 kB |
| 🔊 mtl                                     | 19-6-2017 14:48                 | Internetsnelkoppeling  | 1 kB     |
| 📑 mtlbuilder.exe                          | 22-12-20 <mark>1</mark> 2 10:31 | Toepassing             | 85 kB    |
| Mtlcopy.bat                               | 6-10-2012 14:23                 | Windows-batchbestand   | 1 kB     |

#### MTL-IVAO MTL Installer scherm

Door het starten van de MTL-procedure komen enkele schermen langs, eerst een MTL-logo, daarna een melding welke over het MTL-scherm ligt en als deze weggedrukt is zie je het MTL-scherm met rechtsboven de groen/blauwe FULL INSTALL knop.

| Organiser                                 | an N             | ieuw Or                | anan Selecteren |                                                             | MTL - IV                          | AO MTL Installer (IvAp v    | 2) 3.1.0.0                            |                      |              |                             | ×       |
|-------------------------------------------|------------------|------------------------|-----------------|-------------------------------------------------------------|-----------------------------------|-----------------------------|---------------------------------------|----------------------|--------------|-----------------------------|---------|
| ata (D:) > Steam > IVAO ESX sof           | ware → IvAo v2   | reuw O                 | enen Selecteren | chijf Data (D:) > Stea                                      | MTL Filter<br>Company (<br>Type : | icao) : Con                 | pany (name) :<br>Dnly defaults   _ Sl | row only missing MTL | Apply Filter | FULL INSTALL<br>recommended | D Zoeke |
| m<br>data                                 |                  | TIL                    |                 | data<br>verbodige IvA<br>setup                              | Available MT                      | 1. Model Repaints ype Model | ICAO                                  | Company Name         | Livery       | Default                     |         |
| etup<br>sound                             |                  |                        | UTI             | I templates<br>I ts2<br>Install_Config_l                    |                                   | 0 Fokker F/0                | 222                                   | Seneral Aviation     |              |                             |         |
| ts2<br>Install_Config_Login               | and the second   | Yultiplayer Trai       | fic Library     | IVAP herstel.txt Vap_config.exe vap_cllhost.exi vap_frv.dll |                                   |                             |                                       |                      |              |                             |         |
| IVAP herstel.txt - Sne<br>ivap_config.exe |                  |                        |                 | ivap_iskai<br>ivap_fsx_bootst<br>ivap_usrint_resc           |                                   |                             |                                       |                      |              |                             |         |
| ivan for dll                              | 22-12-2012 10:32 | Toepassing             | 743 kB          | 🔊 mti                                                       |                                   |                             |                                       |                      |              |                             |         |
| ivap_fsx.bootstrap.dll                    | 22-12-2012 10:32 | Toepassingsuitbreiding | 122 kB          | 📑 mtlbuilder.exe                                            |                                   |                             |                                       |                      |              |                             |         |
| ivap_usrint_resources.dll                 | 22-12-2012 10:30 | Toepassingsuitbreiding | 38 kB           | Milcopy.bat                                                 |                                   |                             |                                       |                      |              |                             |         |
| mtl.exe                                   | 10-11-2012 11:24 | Toepassing             | 2.542 kB        | ntlpatch.exe                                                |                                   |                             |                                       |                      |              |                             |         |
| mtl                                       | 19-6-2017 14:48  | Internetsnelkoppeling  | 1 kB            | a simconnect.rtm                                            | <                                 |                             |                                       |                      |              |                             | >       |
| mtlbuilder.exe                            | 22-12-2012 10:31 | Toepassing             | 85 kB           | all simconnect.sp1                                          |                                   |                             |                                       |                      |              |                             |         |
|                                           | 6 10 2012 14:22  | Windows batchbastand   | 1 LD            | 3                                                           | Select all                        | Show MTL aircraft in F      | 5 aircraft list                       |                      |              | Download Exit               |         |

## Koffie of thee ?

Druk op die knop! Druk daarna op de downloadknop rechtsonder en ga dan eerst maar even wat drinken of de krant lezen !!

Het kan zo maar 30 á 45 minuten duren voordat het indexeren begint.

In de tussentijd worden meer dan 8100 IVAO\_MTL packages opgehaald

en opgeslagen in de map FSX\SimObjects.

De totaal benodigde opslagruimte is 9 Gb.

Direct daarna start automatisch het indexeren. Dit kost nauwelijks een minuut.

| D:\Steam\UVAO FSX software\UvAp v2\m<br>B73BPBDWL Pobeda (winglets) (PBD)<br>B73BPBLWL Parablinda VA (winglets) (PBL)<br>B73BPBWL Parablinda VA (winglets) (PGT)<br>B73BPBWL Pegasus (winglets) (PGT)                 | tlbuilder.exe — 🗆               | × wijderei | Naam Nieuwe<br>wijzigen map | Snelle toegang • Eigenschapp | pen 🖉 Bewerken<br>🇞 Geschiedenis<br>Openen |
|----------------------------------------------------------------------------------------------------|---------------------------------|------------|-----------------------------|------------------------------|--------------------------------------------|
| B738PPAWL Palau Pacific Airways (winglets)<br>B738PRIWL Primera Air Scandinavia (winglets)<br>B738PRWWL Primera Air Nordic (winglets) (PR                                                                             | (PPA)<br>;) (PRI)<br>W)         | ware 3     | VAp v2                      |                              |                                            |
| 8738PVCWL Pivivo Air VA (winglets) (PVC)<br>8738PVCWL PVT Airlines VA (winglets) (PVI)<br>8738PWVHL Pannomwings VA (winglets) (PWV)<br>8738QAKWL Patito VA (winglets) (QAK)<br>8738QAKWL 2 Patito VA (winglets) (QAK) |                                 |            | Gewijzigd op                | Type                         | Grootte                                    |
| B738QFAWL Qantas (winglets) (QFA)<br>B738QFAWL Qantas (NC) (winglets) (OFA)                                                                                                    |                                 |            | 3-1-2019 12:17              | Bestandsmap                  |                                            |
| B738QNZWL Jetconnect (Qantas NZ) (Winglets)                                                                                                    | ) (QNZ)                         |            | 19-6-2017 14:48             | Bestandsmap                  |                                            |
| B738RAMWL2 Royal Air Maroc (Winglets) (NAV)<br>B738RAMWL2 Royal Air Maroc (50th 737) (Wing                                                                                                    | glets) (RAM)                    |            | 19-6-2017 14:48             | Bestandsmap                  |                                            |
| B758RATWLS ROYAL AIT Maroc (dovernment) (WI<br>B738RBYWL Vision Airlines (winglets) (RBY)                                                                                                    | (RAM)                           |            | 16-6-2017 15:55             | Bestandsmap                  |                                            |
| B738REUWL Air Austral (F-ONGA) (winglets) (<br>B738REUWL2 Air Austral (F-ONGB) (winglets)                                                                                                    | (REU)<br>(REU)                  |            | 19-6-2017 15:13             | Bestandsmap                  |                                            |
| B738RLHWL Ruili Airlines (winglets) (RLH)<br>B738ROTWL Tarom (winglets) (ROT)                                                                                                    |                                 | pdf        | 25-1-2018 12:16             | Adobe Acrobat Docu           | 741 kB                                     |
| B738RSFWL Royal Saudi Air Force (winglets)<br>B738RVXWL Reivax Ai                                                                                                    | (RSF)                           | ~          | 29-12-2018 15:17            | Snelkoppeling                | 2 kB                                       |
| E-I                                                                                                    | 🖨 ivap_config.exe               |            | 22-12-2012 10:31            | Toepassing                   | 246 kB                                     |
| https://dwitlam.stackstorage                                                                                                    | 🚔 ivap_dllhost.exe              |            | 22-12-2012 10:32            | Toepassing                   | 87 kB                                      |
| SUSBSTORAGE (\\EPSON088-                                                                                                    | ivap_fsx.dll                    |            | 22-12-2012 10:32            | Toepassingsuitbreiding       | 743 kB                                     |
| MEMORYCARD (\\EPSON08                                                                                                    | ivap_fsx_bootstrap.dll          |            | 22-12-2012 10:32            | Toepassingsuitbreiding       | 122 kB                                     |
| Fibliotheken                                                                                                    | ivap_usrint_resources.dll       |            | 22-12-2012 10:30            | Toepassingsuitbreiding       | 38 kB                                      |
| Seagate Expansion Drive 4Tb                                                                                                    | 🚔 mtl.exe                       |            | 10-11-2012 11:24            | Toepassing                   | 2.542 kB                                   |
| BackUp                                                                                                    | 🔊 mti                           |            | 19-6-2017 14:48             | Internetsnelkoppeling        | 1 kB                                       |
| FS algemeen                                                                                                    | 👒 mtlbuilder.exe                |            | 22-12-2012 10:31            | Toepassing                   | 85 kB                                      |
| ES fotos                                                                                                    | Mtlcopy.bat                     |            | 6-10-2012 14:23             | Windows-batchbestand         | 1 kB                                       |
|                                                                                                    | THE R. LEWIS CO., LANSING MICH. |            |                             |                              |                                            |

#### Indexeren

Het indexeren mag altijd uitgevoerd worden en is zelfs vereist als extra vliegtuigen geinstalleerd worden, handmatig of vanuit het MTL-scherm.

Hoe kan je handmatig indexeren ?

Door MTBUILDER.EXE te starten. En als administrator uitvoeren heeft altijd de voorkeur.

| ^                                       | 1 generation of the           | -                      |         |
|-----------------------------------------|-------------------------------|------------------------|---------|
| Naam                                    | Gewijzigd op                  | Туре                   | Grootte |
| 📕 data                                  | 15-1-2019 12:2 <mark>1</mark> | Bestandsmap            |         |
| overbodige lvAp-packages                | 3-1-2019 12:17                | Bestandsmap            |         |
| setup                                   | 19-6-2017 14:48               | Bestandsmap            |         |
| sound                                   | 19-6-2017 14:48               | Bestandsmap            |         |
| templates                               | 16-6-2017 15:55               | Bestandsmap            |         |
| ts2                                     | 19-6-2017 15:13               | Bestandsmap            |         |
| Install_Config_Login_IVAP_client_v2.pdf | 25-1-2018 12:16               | Adobe Acrobat Docu     | 741 k   |
| 📄 IVAP herstel.txt - Snelkoppeling      | 29-12-2018 15:17              | Snelkoppeling          | 2 k     |
| 🖨 ivap_config.exe                       | 22-12-2012 10:31              | Toepassing             | 246 k   |
| 🖨 ivap_dllhost.exe                      | 22-12-2012 10:32              | Toepassing             | 87 k    |
| ivap_fsx.dll                            | 22-12-2012 10:32              | Toepassingsuitbreiding | 743 k   |
| ivap_fsx_bootstrap.dll                  | 22-12-2012 10:32              | Toepassingsuitbreiding | 122 k   |
| ivap_usrint_resources.dll               | 22-12-2012 10:30              | Toepassingsuitbreiding | 38 k    |
| 🖨 mtl.exe                               | 10-11-2012 11:24              | Toepassing             | 2.542 k |
| 🔊 mtl                                   | 19-6-2017 14:48               | Internetsnelkoppeling  | 1 k     |
| 😼 mtlbuilder.exe                        | 22-12-2012 10:31              | Toepassing             | 85 k    |
| 🔊 mtlcopy.bat                           | 6-10-2012 14:23               | Windows-batchbestand   | 1 k     |

## IvAp-configuratie

#### Het kan ook op de volgende manier: Start ivap\_config.exe, open Online Traffic en druk op de 'Reindex MTL' knop.

|                 | naar naar<br>Organiseren      | wijzigen map<br>N | lieuw                  | Openen   |
|-----------------|-------------------------------|-------------------|------------------------|----------|
|                 |                               |                   |                        |          |
| ijf Data (D:) 🚿 | Steam > IVAO FSX software     | > IvAp v2         |                        |          |
| Naam            | ^                             | Gewijzigd op      | Туре                   | Grootte  |
| 📜 data          |                               | 15-1-2019 12:21   | Bestandsmap            |          |
| overbodi        | ge lvAp-packages              | 3-1-2019 12:17    | Bestandsmap            |          |
| 📕 setup         |                               | 19-6-2017 14:48   | Bestandsmap            |          |
| 🧵 sound         |                               | 19-6-2017 14:48   | Bestandsmap            |          |
| 📒 templates     | S                             | 16-6-2017 15:55   | Bestandsmap            |          |
| 📕 ts2           |                               | 19-6-2017 15:13   | Bestandsmap            |          |
| Install_Co      | nfig_Login_IVAP_client_v2.pdf | 25-1-2018 12:16   | Adobe Acrobat Docu     | 741 kB   |
| IVAP herst      | tel.txt - Snelkoppeling       | 29-12-2018 15:17  | Snelkoppeling          | 2 kB     |
| 📮 ivap_conf     | ïg.exe                        | 22-12-2012 10:31  | Toepassing             | 246 kB   |
| 📮 ivap_dllho    | ost.exe                       | 22-12-2012 10:32  | Toepassing             | 87 kB    |
| 🚳 ivap_fsx.d    | (II                           | 22-12-2012 10:32  | Toepassingsuitbreiding | 743 kB   |
| ivap_fsx_b      | pootstrap.dll                 | 22-12-2012 10:32  | Toepassingsuitbreiding | 122 kB   |
| ivap_usrin      | nt_resources.dll              | 22-12-2012 10:30  | Toepassingsuitbreiding | 38 kB    |
| 🚔 mtl.exe       |                               | 10-11-2012 11:24  | Toepassing             | 2.542 kB |
| 🔊 mtl           |                               | 19-6-2017 14:48   | Internetsnelkoppeling  | 1 kB     |
| 📑 mtlbuilde     | er.exe                        | 22-12-2012 10:31  | Toepassing             | 85 kB    |
| 💿 mtlcopy.b     | pat                           | 6-10-2012 14:23   | Windows-batchbestand   | 1 kB     |

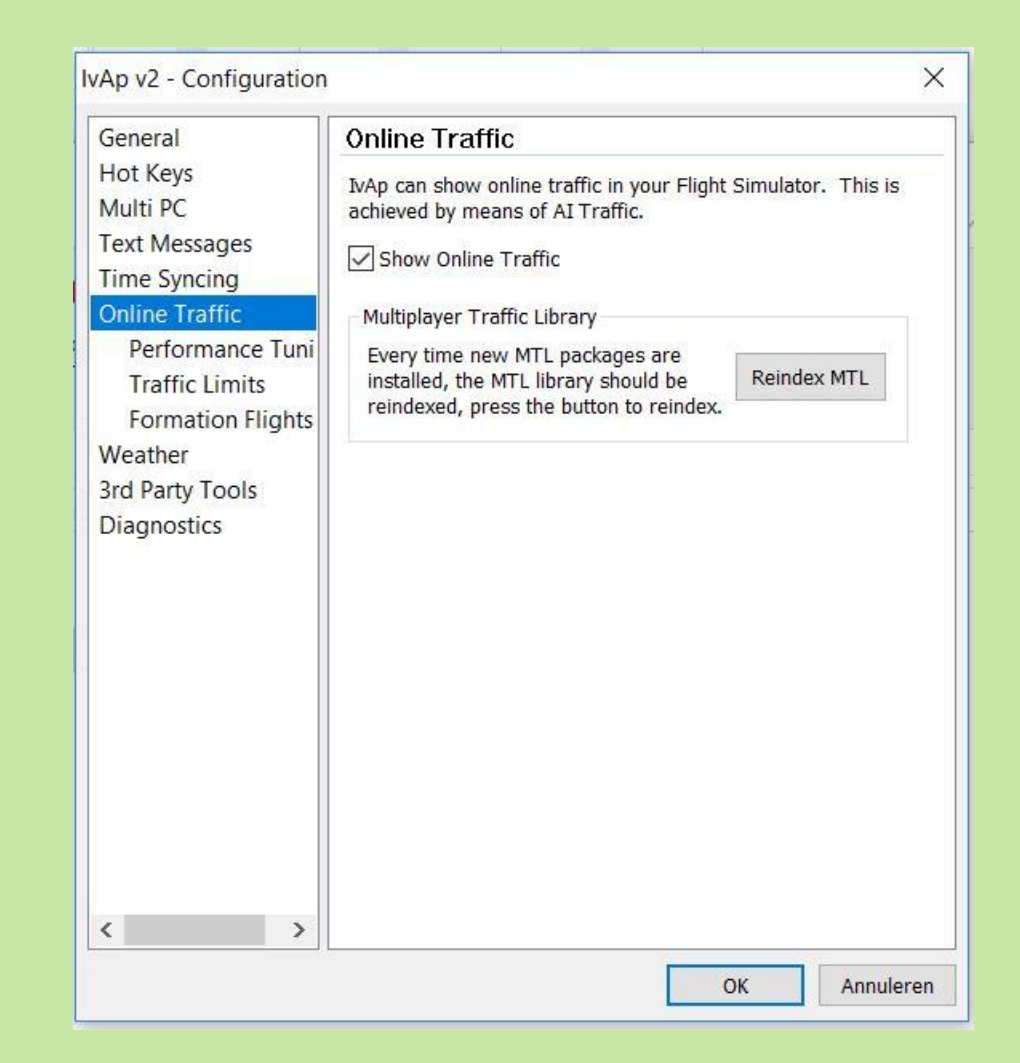

### Opslag-structuur

De IVAO\_MTL gegevens (packages) worden bij FSX opgeslagen in de hoofdmap FSX\SimObjects\IVAO\_MTL\ en daarbinnen in een flink aantal submappen die elk verwijzen naar een vliegtuigmodel.

| elkoppeling plakken | verplaatsen Kopieren<br>naar 🔨 naar 🍷 | verwijderen Naam<br>• wijzigen | map         |             | ыg       |                            | Organiseren        | 1               | lieuw            |
|---------------------|---------------------------------------|--------------------------------|-------------|-------------|----------|----------------------------|--------------------|-----------------|------------------|
|                     | Organis                               | eren                           | N           | ieuw        |          | Lashiif Data (D) ). Staara |                    |                 | ante a NAC MTI   |
|                     |                                       |                                |             |             |          | -schiji Data (D:) > Steam  | > steamapps > comm |                 | ects > IVAO_MITE |
| -schijf Data (D:) > | Steam > steamapps                     | > common > FS                  | X > SimObje | ects        |          | Naam                       |                    | Gewijzigd op    | Туре             |
|                     | ~                                     |                                |             |             |          | IVAO_EC30                  |                    | 15-1-2019 12:21 | Bestandsmap      |
| Naam                |                                       | Gewijz                         | igd op      | Туре        |          | IVAO_EC35                  |                    | 15-1-2019 12:21 | Bestandsmap      |
| Airplanes           |                                       | 29-12-                         | 2018 13:07  | Bestandsmap | RE .     | IVAO_EC45                  |                    | 15-1-2019 12:21 | Bestandsmap      |
| Animals             |                                       | 9-11-2                         | 015 15.15   | Restandsman |          | IVAO_ETAR                  |                    | 15-1-2019 12:21 | Bestandsmap      |
| Poats               |                                       | 1 2 20                         | 10 14:04    | Postandsmap |          | IVAO_EV97                  |                    | 15-1-2019 12:21 | Bestandsmap      |
|                     |                                       | 4-5-20                         | 10 14.24    | Destandsmap | 93<br>   | IVAO_EXPL                  |                    | 15-1-2019 12:21 | Bestandsmap      |
| Groundve            | nicles                                | 9-11-2                         | 015 15:15   | Bestandsmap |          | IVAO_F100                  |                    | 15-1-2019 12:21 | Bestandsmap      |
| IVAO_MTL            |                                       | 3-1-20                         | 19 15:17    | Bestandsmap |          | IVAO_F2TH                  |                    | 15-1-2019 12:21 | Bestandsmap      |
| Misc                |                                       | 26-11-                         | 2016 13:35  | Bestandsmap | <u>1</u> | VAO_F4                     |                    | 15-1-2019 12:21 | Bestandsmap      |
| Rotorcraft          | Ê.                                    | 9-11-2                         | 015 15:15   | Bestandsmap | ES -     | VAO_F5                     |                    | 15-1-2019 12:21 | Bestandsmap      |

#### F100 als voorbeeld

Hoe worden nu de opgehaalde gegevens verwerkt ? Als voorbeeld nemen we de KLM Fokker 100. Elk IVAO\_MTL package bevat een AIRCRAFT.CFG. Hierin staan de benodigde F100 detail-gegevens.

|     | - Ilddi                      | naan wijzigen<br>Organiseren | map          | ieuw              | Openen    |
|-----|------------------------------|------------------------------|--------------|-------------------|-----------|
|     |                              |                              |              |                   |           |
| D-s | chijf Data (D:) > Steam > st | eamapps > common > F         | SX > SimObj  | ects > IVAO_MTL > | IVAO_F100 |
| ^   | Naam                         | Gewi                         | jzigd op     | Туре              | Grootte   |
|     | ivao.cfg                     | 4-1-2                        | 005 12:49    | CFG-bestand       | 8 kB      |
|     | 📟 F28-0100.air               | 13-5-                        | 2005 19:14   | Installer Package | 8 kB      |
|     | aircraft.cfg                 | 15-1-                        | 2019 12:21   | CFG-bestand       | 28 kB     |
|     | aia_FOKKER_100.air           | 28-8-                        | 2008 18:35   | Installer Package | 9 kB      |
|     | Lexture.WOH                  | 26-1-                        | 2014 09:56   | Bestandsmap       |           |
|     | texture.WFX                  | 19-6-                        | 2017 15:07   | Bestandsmap       |           |
|     | texture.VOZ                  | 16-12                        | 2-2015 06:04 | Bestandsmap       |           |
|     | texture.VEP                  | 28-9-                        | 2009 19:52   | Bestandsmap       |           |
|     | texture.UTY                  | 6-3-2                        | 018 22:14    | Bestandsmap       |           |
|     | Lexture.TYR6                 | 6-3-2                        | 018 22:14    | Bestandsmap       |           |
|     | texture.TYR5                 | 16-12                        | 2-2015 06:04 | Bestandsmap       |           |
|     | texture.TYR4                 | 16-12                        | 2-2015 06:03 | Bestandsmap       |           |

| 🗐 aircraft.cfg - Kladblok —                                     | × |
|-----------------------------------------------------------------|---|
| Bestand Bewerken Opmaak Beeld Help                              |   |
| ui_variation=Kish Air (KIS)                                     | ^ |
| [fltsim.51]                                                     |   |
| description=LOD1 polygons: 80\nLOD5 polygons: 2346\n            |   |
| model=AIA_V2                                                    |   |
| sim=aia_FOKKER_100                                              |   |
| texture=KLC                                                     |   |
| title=F100KLC                                                   |   |
| ui_manutacturer=IVAU.aero                                       |   |
| ui_type=F100                                                    |   |
| ui_variation=KLM CityHopper (KLC)                               |   |
| [fltsim.52]                                                     |   |
| description=LOD1 polygons: 80\nLOD5 polygons: 2346\n            |   |
| model=AIA V2                                                    |   |
| sim=aia_FOKKER_100                                              |   |
| texture=KLC2                                                    |   |
| title=F100KLC2                                                  |   |
| ui_manufacturer=IVAO.aero                                       |   |
| ui_type=F100                                                    |   |
| ui_variation=KLM CityHopper (old painting) (KLC)                |   |
| [fltsim.53]                                                     |   |
| <pre>description=LOD1 polygons: 80\nLOD5 polygons: 2346\n</pre> |   |
| model=AIA_V2                                                    |   |
| sim=aia_FOKKER_100                                              |   |
| texture=KLC3                                                    |   |
| title=F100KLC3                                                  |   |
| ui_manufacturer=IVAO.aero                                       |   |
| ui_type=+100                                                    |   |
| ui_variation=KLM CityHopper (white fuselage) (KLC)              |   |
| [fltsim.54]                                                     |   |
| description=LOD1 polygons: 54\nLOD8 polygons: 2298\n            | × |

#### Indexerings-procedure

Deze gegevens worden op volgorde uitgelezen en van elk stukje tekstblok daarbinnen, beginnende met [fltsim.nummer] worden detailgegevens uitgelezen en opgeslagen.

In dit voorbeeld bevinden de KLM-livery gegevens van de F100 zich in de mappen texture.KLC, texture.KLC2 en texture.KLC3. Drie regels ? Er zijn in de loop van de tijd blijkbaar wat aanvullingen geweest.

| Orgar                                | liseren                   | Nieuw              | Openen    |
|--------------------------------------|---------------------------|--------------------|-----------|
| )-schijf Data (D:) > Steam > steamap | os > common > FSX > SimOb | jects > IVAO_MTL > | IVAO_F100 |
| Naam                                 | Gewijzigd op              | Туре               | Grootte   |
| 📜 texture.JGO                        | 16-12-2015 05:47          | Bestandsmap        |           |
| Lexture.JGO2                         | 16-12-2015 05:48          | Bestandsmap        |           |
| texture.JKK                          | 16-12-2015 05:49          | Bestandsmap        |           |
| texture.KAL                          | 16-12-2015 05:49          | Bestandsmap        |           |
| texture.KIS                          | 6-3-2018 22:11            | Bestandsmap        |           |
| texture.KLC                          | 16-12-2015 05:50          | Bestandsmap        |           |
| texture.KLC2                         | 16-12-2015 05:50          | Bestandsmap        |           |
| texture.KLC3                         | 16-12-2015 05:51          | Bestandsmap        |           |
| Lexture.KRP                          | 19-6-2017 15:07           | Bestandsmap        |           |
| E texture.KRU                        | 16-12-2018 19:14          | Bestandsmap        |           |
| texture.LAM                          | 16-12-2015 05:51          | Bestandsmap        |           |
| 1                                    |                           | 8                  |           |

## Detail-gegevens

Binnen elk IVAO\_MTL package van de F100, bevindt zich ook nog een IVAO.LIV bestandje. Deze detail-gegevens worden ook al in het bovenliggende mapje genoemd.

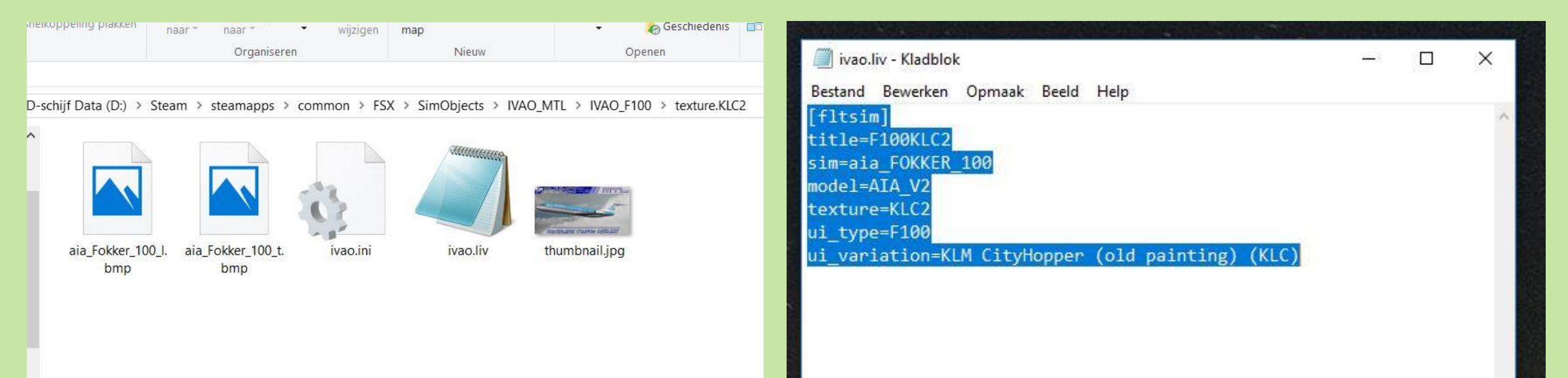

### De MTL.DAT file

De verzamelde en geindexeerde gegevens worden opgeslagen in een met Notepad te openen en te lezen tekstbestand met een vaste weergave-notatie. De MTL-DAT bevat alle gedownloade en mogelijk te gebruiken IVAO-liveries!

| 📓 D:\Steam\IVAO FSX software\lvAp v2\data\mtl.dat - Notepad++ — 🗆 🗙                                                                                                    |                              | Organiseren                        | Nieuw            | Openen  |
|----------------------------------------------------------------------------------------------------|------------------------------|------------------------------------|------------------|---------|
| File Edit Search View Encoding Language Settings Tools Macro Run Plugins Window ? X                                                                                                    |                              |                                    |                  |         |
| 🖶 mtl.dat 🗵                                                                                                    | D-schijf Data (D:) > Steam > | IVAO FSX software > IvAp v2 > data |                  |         |
| 7012         F100IRC, Iran Aseman Airline (IRC), 10.47, -0.75, 0         ^           7013         F100IRG, Iranian Naft Airlines (IRG), 10.47, -0.75, 0         ^           7014         F100ITF, AIR INTER VA (ITF), 10.47, -0.75, 0         ^           7015         F100JAB, Air Bagan (JAB), 10.47, -0.75, 0         ^                                    | Naam                         | Gewijzigd op                       | Туре             | Grootte |
| 7016 F100JGO, JetGo Australia (JGO),10.47,-0.75,1<br>7017 F100JGO2, JetGo (Mastercard logo jet) (JGO),10.47,-0.75,0                                                                                                    | 💐 mtl.dat                    | 15-1-2019 15:40                    | DAT-bestand      | 403 kB  |
| 7018 F100JKK,Spanair (JKK),10.47,-0.75,0<br>7019 F100KAL,Korean Airlines (KAL),10.47,-0.75,0                                                                                                    | 🗋 icao.dat.20121006          | 3-1-2019 14:12                     | 20121006-bestand | 430 kB  |
| 7020 F100K15,K15h A1r (K1S),10.47,-0.75,1<br>7021 F100KLC,KLM CityHopper (KLC),10.47,-0.75,1                                                                                                    | 🧻 icao-dirk.dat              | 3-1-2019 14:07                     | DAT-bestand      | 430 kB  |
| 7022 F100KLC2, KLM CityHopper (old painting) (KLC), 10.47, -0.75, 0<br>7023 F100KLC3, KLM CityHopper (white fuselage) (KLC), 10.47, -0.75, 0<br>7024 F100KPE, CAPPATATE (KPP), 10.47, -0.75, 0                                                                                                    | 🧻 icao.dat                   | 13-5-2014 17:07                    | DAT-bestand      | 436 kB  |
| 7025 F100KRU, Karun Airlines (KRU), 10.47, -0.75, 0<br>7026 F100LAM, Linhas Aereas de Mocambique (LAM), 10.47, -0.75, 1                                                                                                    | aircrafts.dat                | 22-12-2012 10:2                    | B DAT-bestand    | 303 kB  |
| 7027 F100LBW,Albatros Airways (LBW),10.47,-0.75,0<br>7028 F100LVB,IRS Airlines (LVB),10.47,-0.75,0<br>7029 F100MDA,Mandarin Airlines (MDA),10.47,-0.75,0<br>7030 F100MED,Mediterranea Virtual Airlines (MED),10.47,-0.75,0                                                                                                    | mtldefaults.dat              | 10- <mark>1</mark> 1-2012 10:1     | DAT-bestand      | 1 kB    |
| 7031       F100MGX, Montenegro Airlines (MGX), 10.47, -0.75, 2         7032       F100MJF, MJet (MJF), 10.47, -0.75, 0         7033       F100MLI, Mais Linhas Aereas (MLI), 10.47, -0.75, 0         7034       F100MMA, MAI Myanmar Airways International (MMA), 10.47, -0.75, 0         7035       F100MNG, Aero Mongolia (MNG), 10.47, -0.75, 0          > |                              |                                    |                  |         |

## Verwachting

De MTL.DAT file is nu bijgewerkt maar we zijn er nog niet !

Je kiest als piloot een eigen vliegtuig waar je de vlucht mee gaat maken, vult een IVAO-vluchtplan in, maakt vervolgens verbinding met IvAp en Teamspeak en verwacht dat je de collega-piloten met hun vliegtuig vanaf nu in de gewenste gedaante zult zien.

Maar helaas, als je niet gedacht hebt aan de volgende instellingen, dan gaat het weer mis !!

#### MTL-rubrieken correct invullen !!

Je zult zowel in het 'IVAO Network Connect' scherm als in het 'International Flight Plan' het juiste Aircraft type en de MTL-gegevens

moeten invoeren.

Alleen dat vliegtuigmodel wordt door de collega-vliegers gezien. Waar je zelf in vliegt is dus niet zondermeer zichtbaar voor anderen !!

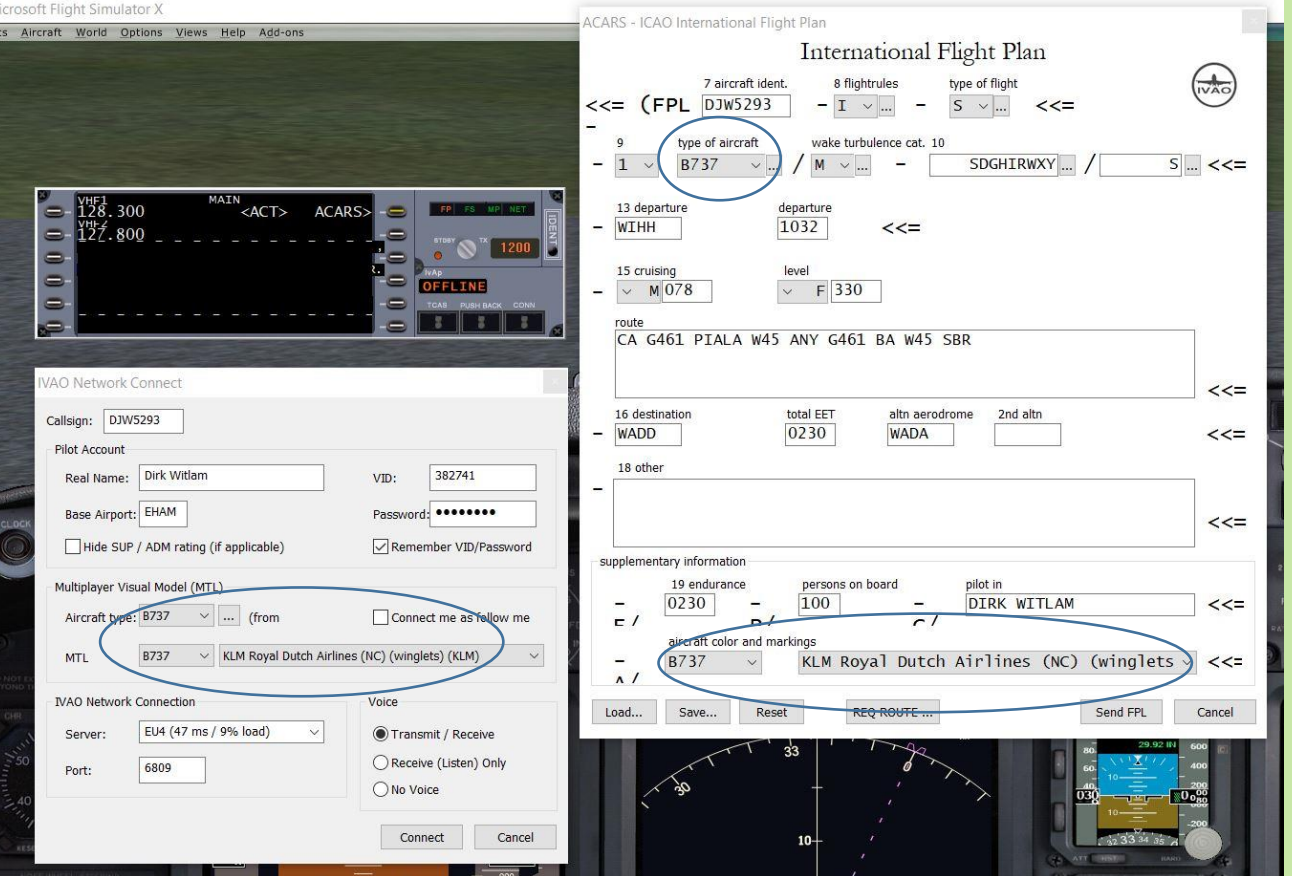

## Gefeliciteerd !

Als het goed is, en wie twijfelt daar nog aan, zul je vanaf nu alle vliegtuigen van de collega-vliegers in hun juiste gedaante zien.

Ik geef echter geen garantie omdat je wel met enige regelmaat de MTL.DAT moet bijwerken.....

Herman blijkt dus toch in een Fokker 100 met KLM-kleuren

te vliegen ! (onderste vliegtuig)

De volgende dia's laten zien hoe je selectief vliegtuigmodellen kunt laden.

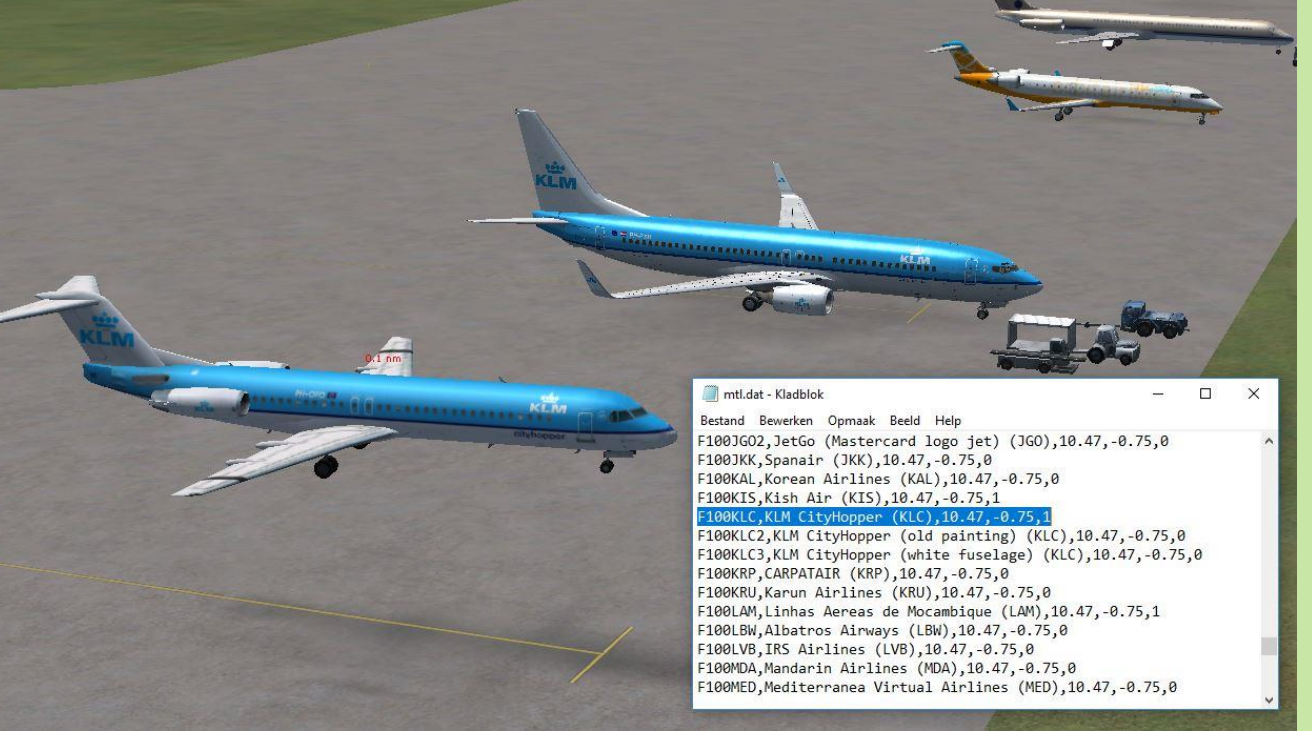

## Default MTL-installatie

Wanneer IvAp voor de eerste keer wordt geinstalleerd, dan wordt slechts een beperkte (default) standaardset vliegtuigmodellen in de IVAO\_MTL directory en dus ook in de MTL.DAT file geladen.

Hierin is blijkbaar slechts één KLM-toestel opgenomen. (B739-900)

|         | Com    | pany (icao) : V | Company (na | me) :                    | Apply Filter  Reset Filter | FULL INS<br>(recomm | STALL<br>ended) |
|---------|--------|-----------------|-------------|--------------------------|----------------------------|---------------------|-----------------|
| ailable | MTL Mo | del Repaints    |             |                          |                            | 1                   |                 |
|         | Туре   | Model           | ICAO        | Company Name             | Livery                     | Default             | MTL ID          |
| í       | 8736   | Bosing 737-600  | 000         | DEEALILT                 | Sectimeter S               |                     | 8736C           |
| 1       | 8737   | Boeing 737-700  | BOE         | Reging Commercial Group  |                            |                     | 87378OF         |
| 1       | 8737   | Boeing 737-700  | ROE         | Boeing Commercial Group  | and Livery                 |                     | 8737BOE3        |
| í       | 8737   | Boeing 737-700  | BOE         | Boeing Commercial Group  | Scimitars                  |                     | B737BOES        |
| í       | 8737   | Boeing 737-700  | BOE         | Boeing Commercial Group  | Winglets                   |                     | B737BOEWI       |
| i       | 8737   | Boeing 737-700  | BOE         | Boeing Commercial Group  | 2nd livery Winglets        |                     | 873780EWL2      |
| i       | 8737   | Boeing 737-700  | C           | DEFAULT                  | cho intery, migree         |                     | 8737C           |
| i       | 8738   | Boeing 737-800  | BOF         | Boeing Commercial Group  |                            |                     | B738BOF         |
| i       | 8738   | Boeing 737-800  | BOE         | Boeing Commercial Group  | 3rd Livery                 |                     | B738BOE3        |
| í       | 8738   | Boeing 737-800  | BOE         | Boeing Commercial Group  | Scimitars                  |                     | B738BOES        |
| i       | B738   | Boeing 737-800  | BOE         | Boeing Commercial Group  | Winglets                   |                     | B738BOEWL       |
| i       | 8738   | Boeing 737-800  | BOE         | Boeing Commercial Group  | 2nd livery, Winglets       |                     | B738BOEWL2      |
| i       | 8738   | Boeing 737-800  | С           | DEFAULT                  |                            |                     | B738C           |
| i       | 8738   | Boeing 737-800  | ZZZ         | General Aviation         | 3rd livery, Winglets       |                     | B738ZZZWL3      |
| j       | B739   | Boeing 737-900  | A           | DEFAULT                  |                            |                     | B739A           |
| j       | B739   | Boeing 737-900  | в           | DEFAULT                  |                            |                     | B739B           |
| ]       | B739   | Boeing 737-900  | BOE         | Boeing Commercial Group  |                            | -                   | B739BOE         |
| ]       | B739   | Boeing 737-900  | BOE         | Boeing Commercial Group  | 3rd Livery                 | -                   | B739BOE3        |
| ]       | B739   | Boeing 737-900  | BOE         | Boeing Commercial Group  | 2nd livery, Winglets       | -                   | B739BOEWL2      |
| ]       | B739   | Boeing 737-900  | С           | DEFAULT                  |                            | -                   | B739C           |
|         | 8739   | Boeing 737-900  | KLM         | KLM Royal Dutch Airlines | Winglets                   |                     | B739KLMWL       |
| ]       | B742   | Boeing 747-200  | BOE         | Boeing Commercial Group  |                            | -                   | B742BOE         |
| 1       | R743   | Rosing 747-300  | ROF         | Rosing Commercial Group  |                            |                     | R743ROF         |
|         |        |                 |             |                          |                            |                     | 3               |

## MTL-filter

Om meer vliegtuigmodellen te kunnen laden, is het MTL-filter nodig.

Hierin kun je aangeven welke extra vliegtuigmodellen je wilt kunnen zien.

Start MTL.EXE dus op (als administrator) en geef linksboven in het invulveld 'Company (icao):' de waarde 'KLM' in en druk op 'Apply Filter'.

Alle andere invulvelden blijven dus leeg.

Alleen de beschikbare KLM-modellen worden nu getoond.

Er zijn echter slechts 2 KLM-modellen 'default' geinstalleerd.

|      | MTL       | . Filter                     |           |                             |                      |         | 1                                                                                                    |
|------|-----------|------------------------------|-----------|-----------------------------|----------------------|---------|----------------------------------------------------------------------------------------------------|
|      | Con       | npany (icao) : VIM           | ompany (n | ame) :                      |                      |         | CTALL                                                                                                    |
|      |           |                              |           |                             | Apply Filter         | FULL IN | STALL                                                                                                    |
|      | Тур       | e: 🗸                         | Only defa | sults Show only missing MTL | Reset Eilter         | (recomm | ienaea)                                                                                                    |
|      |           |                              |           |                             | IVESEL I IVES        |         |                                                                                                    |
|      |           |                              |           |                             |                      |         |                                                                                                    |
| ilab | le MTL Mo | del Repaints                 |           |                             |                      |         |                                                                                                    |
|      | Туре      | Model                        | ICAO      | Company Name                | Livery               | Default | MTL ID                                                                                                    |
| ]    | A332      | Airbus A330-200              | KLM       | KLM Royal Dutch Airlines    |                      |         | A332KLM                                                                                                    |
| j    | A333      | Airbus A330-300              | KLM       | KLM Royal Dutch Airlines    |                      |         | A333KLM                                                                                                    |
| j    | B733      | Boeing 737-300               | KLM       | KLM Royal Dutch Airlines    |                      |         | B733KLM                                                                                                    |
| ]    | B734      | Boeing 737-400               | KLM       | KLM Royal Dutch Airlines    |                      |         | B734KLM                                                                                                    |
| ]    | B737      | Boeing 737-700               | KLM       | KLM Royal Dutch Airlines    | Winglets             |         | B737KLMWL                                                                                                    |
| j    | B737      | Boeing 737-700               | KLM       | KLM Royal Dutch Airlines    | 2nd livery, Winglets |         | B737KLMWL2                                                                                                    |
| 1    | B738      | Boeing 737-800               | KLM       | KLM Royal Dutch Airlines    |                      |         | B738KLM                                                                                                    |
| j    | B738      | Boeing 737-800               | KLM       | KLM Royal Dutch Airlines    | Winglets             |         | B738KLMWL                                                                                                    |
| 1    | 8738      | Boeing 737-800               | KLM       | KLM Royal Dutch Airlines    | 2nd livery, Winglets |         | B738KLMWL2                                                                                                    |
| Ĩ    | B738      | Boeing 737-800               | KLM       | KLM Royal Dutch Airlines    | 3rd livery, Winglets |         | B738KLMWL3                                                                                                    |
| i    | B739      | Boeing 737-900               | KLM       | KLM Royal Dutch Airlines    |                      |         | B739KLM                                                                                                    |
|      | B739      | Boeing 737-900               | KLM       | KLM Royal Dutch Airlines    | Winglets             |         | B739KLMWL                                                                                                    |
| 1    | B739      | Boeing 737-900               | KLM       | KLM Royal Dutch Airlines    | 2nd livery, Winglets |         | B739KLMWL2                                                                                                    |
| 1    | B739      | Boeing 737-900               | KLM       | KLM Royal Dutch Airlines    | 3rd livery, Winglets |         | B739KLMWL3                                                                                                    |
| ]    | B742      | Boeing 747-200               | KLM       | KLM Royal Dutch Airlines    |                      |         | B742KLM                                                                                                    |
| ]    | B744      | Boeing 747-400               | KLM       | KLM Royal Dutch Airlines    |                      |         | B744KLM                                                                                                    |
| ]    | B744      | Boeing 747-400               | KLM       | KLM Royal Dutch Airlines    | 2nd Livery           |         | B744KLM2                                                                                                    |
| i    | B744      | Boeing 747-400               | KLM       | KLM Royal Dutch Airlines    | Cargo                |         | B744KLMCRG                                                                                                    |
| j    | B763      | Boeing 767-300               | KLM       | KLM Royal Dutch Airlines    |                      |         | B763KLM                                                                                                    |
| j    | B763      | Boeing 767-300               | KLM       | KLM Royal Dutch Airlines    | Old                  |         | B763KLMOLD                                                                                                    |
| ]    | B772      | Boeing 777-200               | KLM       | KLM Royal Dutch Airlines    |                      |         | B772KLM                                                                                                    |
| ]    | B772      | Boeing 777-200               | KLM       | KLM Royal Dutch Airlines    | 2nd Livery           |         | B772KLM2                                                                                                    |
| 1    | 877W      | Boeing 777-300ER             | KLM       | KLM Royal Dutch Airlines    |                      |         | B77WKLM                                                                                                    |
| ]    | B77W      | Boeing 777-300ER             | KLM       | KLM Royal Dutch Airlines    | 2nd Livery           |         | B77WKLM2                                                                                                    |
| ]    | 877W      | Boeing 777-300ER             | KLM       | KLM Royal Dutch Airlines    | 3rd Livery           |         | B77WKLM3                                                                                                    |
| ]    | B77W      | Boeing 777-300ER             | KLM       | KLM Royal Dutch Airlines    | Sky Team             |         | B77WKLMSKY                                                                                                    |
|      | B789      | Boeing 787-9 Dreamliner      | KLM       | KLM Royal Dutch Airlines    |                      |         | B789KLM                                                                                                    |
| ]    | CONI      | Lockheed L-049 Constellation | KLM       | KLM Royal Dutch Airlines    |                      |         | CONIKLM                                                                                                    |
|      | CVLP      | Convair CV-240               | KLM       | KLM Royal Dutch Airlines    |                      |         | CVLPKLM                                                                                                    |
| 1    | DC6       | Douglas DC6                  | KLM       | KLM Royal Dutch Airlines    |                      |         | DC6 KLM                                                                                                    |
| 1    | DC7       | Douglas DC7 Seven Seas       | KLM       | KLM Royal Dutch Airlines    |                      |         | DC7 KLM                                                                                                    |
| 1    | DC85      | McDonnell Douglas DC8-50     | KLM       | KLM Royal Dutch Airlines    |                      |         | DC85KLM                                                                                                    |
| i    | DC93      | McDonnell Douglas DC9-30     | KLM       | KLM Royal Dutch Airlines    |                      | ā       | DC93KLM                                                                                                    |
|      | L188      | Lockheed L-188 Electra       | KLM       | KLM Royal Dutch Airlines    |                      |         | L188KLM                                                                                                    |
| 1    | MD11      | McDonnell Douglas MD11       | KLM       | KLM Royal Dutch Airlines    |                      | Π       | MD11KLM                                                                                                    |
|      |           |                              |           |                             |                      |         | the second second second second second second second second second second second second second second second se |

#### Aangescherpte zoekcriteria

Als we binnen het KLM-overzicht gaan zoeken naar de B739 vliegtuigen, dan kan in het uitrolmenu van het invulveld 'Type :' ook de 'B739' gekozen worden.

Na 'Apply Filter' is het resultaat een overzicht van 4 stuks KLM B739 vliegtuigen.

| Cor    | mpany (icao) : KLM v C | Company (n<br>] Only defa | ame) : aults Show only missing MTL | Apply Filter     Reset Filter | FULL IN<br>(recomm | STALL<br>ended) |
|--------|------------------------|---------------------------|------------------------------------|-------------------------------|--------------------|-----------------|
| MTL Mo | del Repaints<br>Model  | ICAO                      | Company Name                       | Livery                        | Default            | MTL ID          |
| B739   | Boeing 737-900         | KLM                       | KLM Royal Dutch Airlines           |                               |                    | B739KLM         |
| B739   | Boeing 737-900         | KLM                       | KLM Royal Dutch Airlines           | Winglets                      | <b>V</b>           | B739KLMWL       |
| B739   | Boeing 737-900         | KLM                       | KLM Royal Dutch Airlines           | 2nd livery, Winglets          |                    | B739KLMWL2      |
| B739   | Boeing 737-900         | KLM                       | KLM Royal Dutch Airlines           | 3rd livery, Winglets          |                    | B739KLMWL3      |
|        |                        |                           |                                    |                               |                    |                 |

## Livery ophalen

In de meest rechter kolom staat het 'MTL ID' ingevuld. Als voorbeeld nemen we 'MTL ID' = 'B739KLMWL'.

Dit is de verwijzing naar de regel binnen de MTL.DAT file en dus ook naar de IVAO\_MTL directory.

Je kunt nu ook de livery van dit vliegtuig achterhalen.

(FSX\SimObjects\IVAO\_MTL\IVAO\_B739W\texture.KLMWL)

| beneren                                          |                       |                    |             |                  |               |                                    |               |                  |                  |
|--------------------------------------------------|-----------------------|--------------------|-------------|------------------|---------------|------------------------------------|---------------|------------------|------------------|
| Cnippen<br>Pad kopiëren<br>Snelkoppeling plakken | Verplaatsen<br>naar * | Kopiëren<br>naar * | Verwijderen | Naam<br>wijzigen | Jieuwe<br>map | Nieuw item 👻<br>] Snelle toegang 👻 | Eigenschappen | 🔛 Openen 👻       | Alles selecteren |
|                                                  |                       | Organis            | seren       |                  |               | Nieuw                              | Op            | penen            | Selecteren       |
| D-schijf Data (D:) >                             | Steam > s             | teamapp            | > commo     | on > FSX         | > SimOl       | bjects > IVAO_N                    | MTL > IVAO_B7 | 39W > texture.k  | KLMWL            |
| D-schijf Data (D:) >                             | Steam > s             | teamapp:           | 5 > commo   | on > FSX         | > SimOl       | bjects > IVAO_1                    | ATL > IVAO_B7 | '39W > texture.k | KLMWL            |

|                                      | mtl.dat - Kladbl                                         | ok                                  |                                               |                               |                                          |                                            |                                     |                          |                               | 10.000        |        | ×         |
|--------------------------------------|----------------------------------------------------------|-------------------------------------|-----------------------------------------------|-------------------------------|------------------------------------------|--------------------------------------------|-------------------------------------|--------------------------|-------------------------------|---------------|--------|-----------|
| Besta                                | and Bewerken                                             | n Opm                               | naak Beeld                                    | Help                          | )                                        |                                            |                                     |                          |                               |               |        |           |
| B739                                 | JAIWL, Jet                                               | Airwa                               | ays (wing                                     | glets                         | ) (JAI)                                  | ,8.3,-6                                    | 0.7,0                               |                          |                               |               |        | ^         |
| B739                                 | 9KALWL,Kore<br>9KLMWL.KLM                                | ean Ai<br>Roval                     | lr (wingl<br>Dutch A                          | lets)<br>lirli                | (KAL),<br>nes (00                        | 8.3,-0.                                    | /,0<br>vlets)                       | (KLM)                    | .8.30.7.                      | 1             |        |           |
| B739<br>B739<br>B739<br>B739<br>B739 | ƏKLMWL2,KLM<br>ƏKLMWL3,KLM<br>ƏKUGWL,Gove<br>ƏLNIWL,Lior | M Roya<br>M Roya<br>ernmer<br>n Air | al Dutch<br>al Dutch<br>nt of Kuw<br>(winglet | Airl<br>Airl<br>wait<br>(s) ( | ines (S<br>ines (N<br>(wingle<br>LNI),8. | kyteam)<br>IC) (wir<br>ets) (Kl<br>3,-0.7) | ) (wing<br>nglets)<br>JG),8.3<br>,0 | glets)<br>(KLM<br>3,-0.7 | (KLM),8.3<br>),8.3,-0.7<br>,0 | ,-0.7,1<br>,0 | L      |           |
|                                      |                                                          | Ilddi                               | IIddi                                         |                               | wijzigen                                 | пар                                        |                                     |                          |                               |               |        |           |
|                                      |                                                          |                                     | Organisere                                    | n                             |                                          | Nie                                        | uw                                  |                          | Openen                        |               | Select | eren      |
| D-schi                               | ijf Data (D:) → St<br>Foto's - thumbr                    | team > :<br>nail.jpg                | steamapps >                                   | commo                         | on > FSX                                 | > SimObje                                  | cts > IVAC                          | D_MTL⇒                   | IVAO_B739W ><br>— □           | texture.KL    | MWL    |           |
|                                      |                                                          | ļ                                   | (                                             | €                             | Ē                                        | $\heartsuit$                               | ୢ                                   |                          | ‰ ∽                           |               | thuml  | onail.jpg |
| )                                    |                                                          |                                     |                                               | //A                           |                                          |                                            |                                     |                          |                               |               |        |           |

## Zoeken op Company-name

Willen we zoeken op bijv. 'Air CANADA', dan kiezen we in het uitrolmenu de gewenste company-name en vinden we na 'Apply Filter' alle beschikbare modellen.

Deze selectie kan nog verder ingeperkt worden door Type (A320) op te geven.

|        | Con  | Filter<br>npany (icao) : V Ca | ompany (ni<br>Only defa | ame) : Air Canada | Apply Filter        | FULL IN<br>(recomm | STALL<br>ended) |
|--------|------|-------------------------------|-------------------------|-------------------|---------------------|--------------------|-----------------|
|        |      |                               |                         |                   | Reset Filter        |                    |                 |
| ailabk | Type | del Repaints<br>Model         | ICAO                    | Company Name      | Liver               | Default            | MTLID           |
|        | ·    | ridder                        | 1010                    | Company name      | civery              | Derautic           | FILLE           |
| -      | A319 | Airbus A319                   | ACA                     | Air Canada        |                     | H                  | A319ACA         |
| 4      | A319 | Airbus A319                   | ACA                     | Air Canada        | 2nd Livery          | H                  | A319ACA2        |
| -      | A319 | AirDus A319                   | KOU                     | Air Canada Kouge  |                     | H                  | AJI9KOU         |
| -      | A320 | Airbus A320                   | ACA                     | Air Canada        |                     | H                  | ASZUACA         |
| 4      | A321 | Airbus A321                   | ACA                     | Air Canada        | Prod Lineary        | H                  | ASZIACA         |
| 4      | A321 | Airbus A321                   | ROU                     | Air Canada Davias | 2nd Livery          | H                  | A321ACA2        |
| 4      | A321 | Airbus A321                   | ACA                     | Air Canada Kouge  | winglets            | H                  | A321KOUWL       |
| 4      | A333 | Airbus A330-300               | ACA                     | Air Canada        | 2 dillores          | H                  | ASSSACA         |
| 1      | A333 | Allow 4330-300                | ACA                     | Air Canada        | 2nd Livery          | H                  | A333ACA2        |
| =      | R463 | Relieb Assesses 146-200       | 17.0                    | Air Canada Jarr   | sto uvery           | H                  | RACOLTA         |
| 4      | 8738 | Pasies 777-900                | ACA                     | All Canada        | Coloritan           | H                  | PTTRACAS        |
| 1      | 8744 | Reging 747-400                | ACA                     | Air Canada        | Dummer's            | H                  | B744ACA         |
| 1      | 8744 | Rosing 747-400                | ACA                     | Air Canada        |                     | H                  | B762ACA         |
| 1      | 8763 | Roeing 767-300                | ROLL                    | Air Canada Rouce  | Winglets            | H                  | B763ROLIM       |
| 1      | 8771 | Boeing 777-2001 R             | ACA                     | Air Canada        | averiginets         | H                  | B77LACA         |
| 1      | 877  | Rooing 777-200LR              | ACA                     | Air Canada        | 2nd Livens          | H                  | B77LACA2        |
| i      | BTTM | Rosing 777-200ER              | ACA                     | Air Canada        | 2nd Greety          | H                  | BTTMACA         |
| ۲,     | BTTM | Boeing 777-300ER              | ACA                     | Air Canada        | 2nd Livery          | H                  | B77MACA2        |
| i      | B788 | Roeing 787-8 Dreamliner       | ACA                     | Air Canada        | Line Linely         | H                  | B788ACA         |
| า      | 8788 | Boeing 787-8 Dreamliner       | ACA                     | Air Canada        | 2nd Livery          | H                  | B788ACA2        |
| Ť      | B789 | Boeing 787-9 Dreamliner       | ACA                     | Air Canada        |                     | H                  | B789ACA         |
| ĩ      | CR12 | Canadair Regional Jet CRJ-200 | JZA                     | Air Canada Jazz   |                     | H                  | CRIZIZA         |
| ĩ      | CRJ9 | Canadair Regional Jet CRJ-900 | JZA                     | Air Canada Jazz   |                     | Н                  | CRI9JZA         |
| ī      | CRJ9 | Canadair Regional Jet CRJ-900 | JZA                     | Air Canada Jazz   | 2nd Livery          | П                  | CRJ9JZA2        |
| ī      | DHSB | De Havilland Dash 8-200       | JZA                     | Air Canada Jazz   |                     | H                  | DHSBJZA         |
| ī      | DHSC | De Havilland Dash 8-300       | JZA                     | Air Canada Jazz   |                     | П                  | DH8CJZA         |
| 1      | DHSC | De Havilland Dash 8-300       | JZA                     | Air Canada Jazz   | 2nd Livery          | - E                | DH8CJZA2        |
| ī      | DHSD | De Havilland Dash 8-400       | JZA                     | Air Canada Jazz   |                     | П                  | DHSDJZA         |
| ī      | DHSD | De Havilland Dash 8-400       | JZA                     | Air Canada Jazz   | 2nd Livery          | П                  | DH8DJZA2        |
| 1      | E190 | Embranc ER1 190               | ACA                     | Air Creada        | and a second second | H                  | EIROACA         |

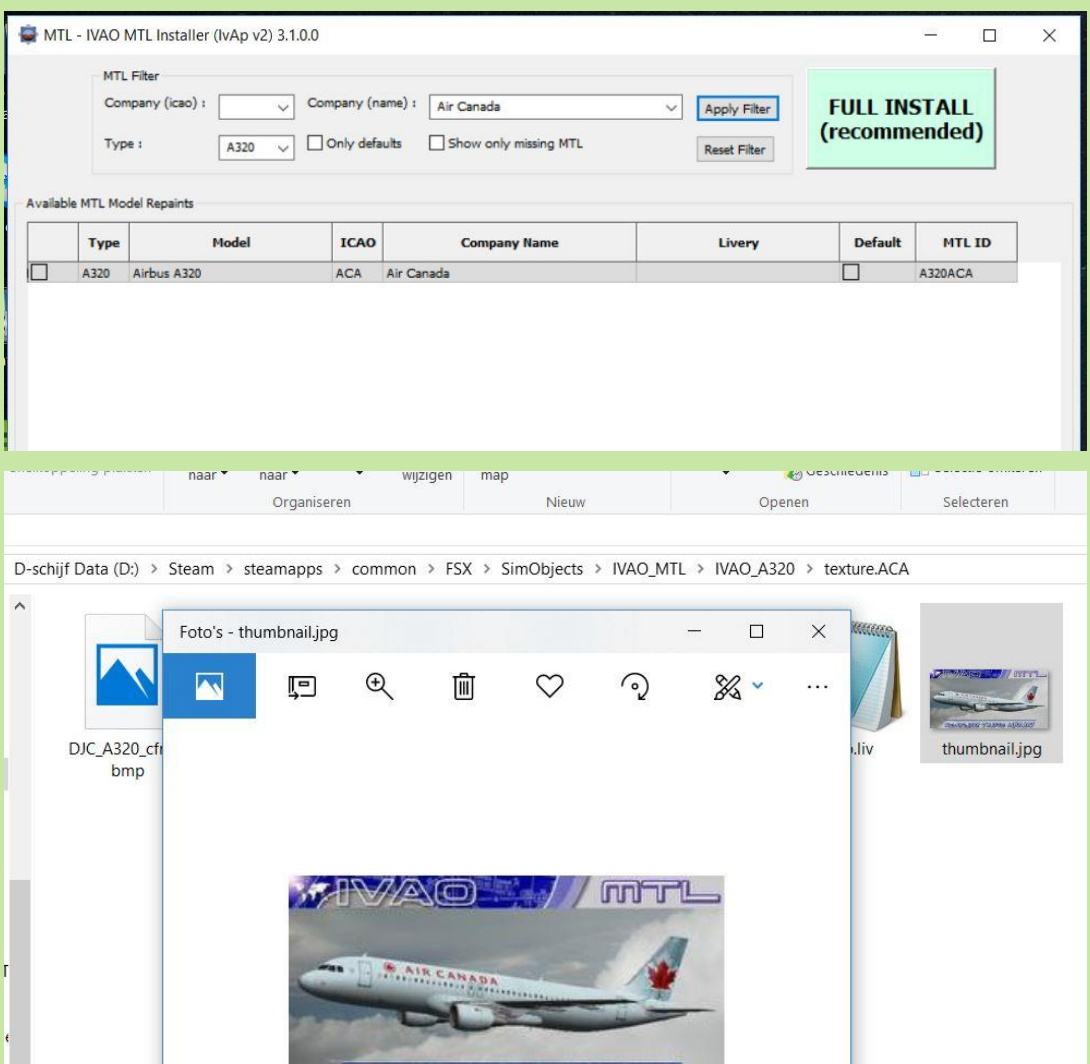

MULTURE MAR TRADAS MARCA

Download Exit

## Niet altijd 'FULL INSTALL' nodig !

Bij een 'FULL INSTALL' worden alle beschikbare IvAp-vliegtuigmodellen geladen en elke maand komen er weer nieuwe bij. Het is dus niet nodig om steeds de 'FULL INSTALL' te kiezen maar selectief in het MTL-filter de gewenste modellen te zoeken, aan te vinken en te downloaden.

Dit kan je doen door een selectie te maken in Company en/of Type en tevens een vinkje te plaatsen in 'Show only missing MTL'.

'Apply Filter' geeft dan het overzicht en door de gewenste regels te selecteren en daarna op de knop 'Download' rechtsonder te drukken, worden ze geladen en automatisch geindexeerd.

|       | aults 🗹 Show only missing MTL Reset Filter | Only defaults | B739 🗸 | Type : |
|-------|--------------------------------------------|---------------|--------|--------|
| Apply | Apply Fit                                  | Only defaults |        | Type : |

## Problemen met de IvAp-connectie oplossen. (1)

#### FSX en FSX-SE: Verwijderen van een dubbel gestarte of verloren geraakte IvApconnectie:

Alleen IvAp afsluiten is niet voldoende. De executable blijft immers dan nog steeds actief in Windows en moet eerst verwijderd worden !

Om deze actieve executable uit Windows te verwijderen zijn de volgende stappen nodig:

- klik in de Windows-taakbalk op de rechtermuisknop (bij mij geheel onderaan het scherm)
- klik in dit opkomende menu op de keuze 'Taakbeheer'
- klik in het geopende Taakbeheer-scherm op het tabblad 'Details'
- klik in de meest linker kolom op het woord 'Naam' en sorteer daarmee de procesnamen

| Processen Prestaties Ap | p-geschi | edenis | Opstarten | Gebruikers  | Details | Servio | es        |
|-------------------------|----------|--------|-----------|-------------|---------|--------|-----------|
| Naam                    | PID      | Status |           | Gebruikersn | Proces  | sor G  | eheugen ( |
| IntelMeFWService.exe    | 15148    | Actief | 1 I       | SYSTEM      | (       | 00     | 552 kB    |
| Interrupts van het sys  |          | Actief |           | SYSTEM      | (       | 00     | 0 kB      |
| 😂 ivap_dllhost.exe      | 1456     | Actief |           | Dirk        | (       | 00     | 7.468 kB  |
| ihi_service.exe         | 4204     | Actief |           | SYSTEM      | (       | 00     | 636 kB    |
| 🔬 jucheck.exe           | 9248     | Actief |           | Dirk        | (       | 00     | 1.884 kB  |
| 🐻 jusched.exe           | 12592    | Actief |           | Dirk        | (       | 00     | 1.240 kB  |

Vervolg (2) >>>

## Problemen met de IvAp-connectie oplossen. (2)

Vervolg van (1):

- zoek de regel met het proces 'ivap\_dllhost.exe' op
- klik met de <u>rechter</u>muisknop op deze procesnaam en een menu opent zich
- klik in dit menu op 'Taak beëindigen'
- **LET OP**: nu ga je de lvAp-connectie echt verwijderen!!
- bevestig de verwijder-actie door op de knop "Proces beëindigen" te drukken
- het IvAp-schermpje verdwijnt nu uit het FS-beeld en deze IvAp-connectie is daarmee verbroken.
- Herhaal deze procedure als er nog een 2<sup>e</sup> proces 'ivap\_dllhost.exe' open staat.

Je kunt IvAp (na enkele minuten) weer op de normale manier in het FSX-menu starten. (menukeuze Add-ons)

| Processen Prestaties                 | а Ар                                | p-geschi                                                        | edenis                                                | Opstarten                                                            | Gebruikers                                                     | Details                                               | Ser                  | vices            |
|--------------------------------------|-------------------------------------|-----------------------------------------------------------------|-------------------------------------------------------|----------------------------------------------------------------------|----------------------------------------------------------------|-------------------------------------------------------|----------------------|------------------|
| Naam                                 |                                     | PID                                                             | Status                                                | 5                                                                    | Gebruikersn                                                    | Proces                                                | sor                  | Geheu            |
| IntelMeFWService. Interrupts van het | .exe<br>sys                         | 15148<br>-                                                      | Actiet<br>Actiet                                      |                                                                      | SYSTEM<br>SYSTEM                                               | (                                                     | 00                   | 3                |
| 🖨 ivap_dllhost.exe                   |                                     | 1456                                                            | Actie                                                 | 1                                                                    | Dirk                                                           | (                                                     | 00                   | 7.4              |
| Minder <u>d</u> etails               | Wil<br>Als e<br>word<br>gege<br>mog | t u ivaj<br>een geop<br>dt het ge<br>evens. Als<br>eelijk in ir | p_dllh<br>end pro<br>sloten e<br>s u een<br>nstabilit | ost.exe b<br>ogramma a<br>en verliest u<br>systeempro<br>eit van het | an dit proces<br>alle niet-opg<br>ces beëindig<br>systeem. Wee | ?<br>is gekop<br>leslagen<br>t, resulter<br>t u zeker | pelo<br>ert c<br>dat | d,<br>lit<br>: u |

## Aanmaken/starten externe lvAp-snelkoppeling (1)

Mocht de IvAp-connectie nog steeds problemen geven, dan kun je proberen om IvAp extern met een eigen snelkoppeling te starten.

De rood aangegeven locatie in onderstaand voorbeeld is de locatie waar mijn IvAp v2 geïnstalleerd is. Jouw IvAp v2 locatie moet je zelf opzoeken en in plaats van mijn rode voorbeeld invullen.

Aanmaken van een snelkoppeling om IvAp extern te kunnen starten:

- Maak een snelkoppeling aan van het reeds bestaande proces 'ivap\_dllhost.exe' en noem deze bijv. 'IvAp v2 – External'.
- Bekijk de eigenschappen van deze aangemaakte snelkoppeling.
  In de doel-regel zal bijv. staan:

"D:\Steam\IVAO FSX software\IvAp v2\ivap\_dllhost.exe"

| Beveiligin   | g             | Details                           | Vorige         | versies     |
|--------------|---------------|-----------------------------------|----------------|-------------|
| Algemeen     |               | Snelkoppeling                     | Comp           | atibiliteit |
| <b>P</b>     | vAp v2 - Exte | rnal                              |                |             |
| Doeltype:    | Toepassi      | ing                               |                |             |
| Doelmap:     | lvAp v2       |                                   |                |             |
| Doel:        | "D:\Stear     | n\IVAO <mark>F</mark> SX software | \lvAp v2\ivap_ | dllhost.e:  |
| Beginnen in: | "D:\Stear     | m∖IVAO FSX software               | \lvAp v2"      | ]           |
| Sneltoets:   | Geen          |                                   |                |             |
| Uitvoeren:   | Normaal       | venster                           |                | ~           |
| Opmerking:   |               |                                   |                |             |
| Bestandsloca | itie openen   | Ander pictogram.                  | Geavar         | ceerd       |
|              |               |                                   |                |             |
|              |               |                                   |                |             |
|              |               |                                   |                |             |
|              |               |                                   |                |             |

Vervolg (2) >>>

## Aanmaken/starten externe lvAp-snelkoppeling (2)

Vervolg van (1):

Deze doel-regel moet worden uitgebreid met een dll-bestandje.

Voeg achter de tekst op de doel-regel een spatie gevolgd door "D:\Steam\IVAO FSX software\IvAp v2\ivap\_fsx.dll" toe.

De doel-regel zal er na de uitbreiding zo uitzien:

"D:\Steam\IVAO FSX software\IvAp v2\ivap\_dllhost.exe" "D:\Steam\IVAO FSX software\IvAp v2\ivap\_fsx.dll"

Je kunt IvAp nu starten door op de snelkoppeling 'IvAp v2 – External' te dubbelklikken. FSX moet wel actief zijn. Mogelijk is nu de IvAp-connectie weer hersteld.

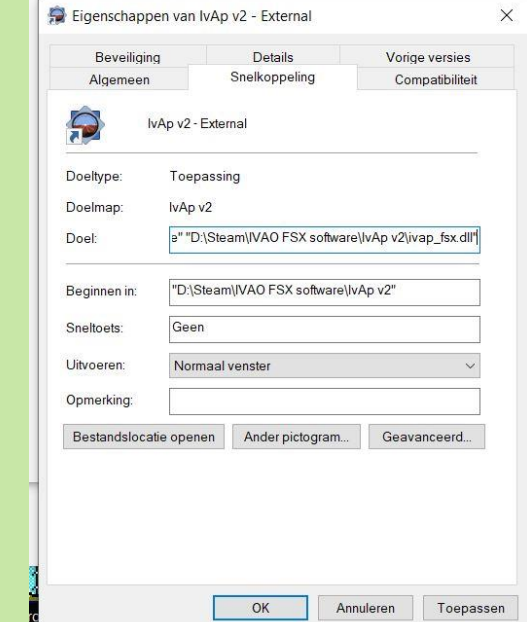

## Bijlage: MTL in Prepar3D-v3 (aanvulling Teun)

Na de installatie van Prepar3d v3 moet je een truc uithalen. Je moet dan in de map van pd3v3 het bestand prepared.exe kopieeren en deze kopie renamen naar fsx.exe. Daarna IvAp v2 installeren als administrator. Dan de installatie misleiden door naar de installatiemap van p3d te verwijzen en te doen alsof daar FSX is geinstalleerd.

Vervolgens moet je in de map C:\programdata\Lockheed Martin\Prepar3D v3 het bestand simobjects.cfg aanpassen door de volgende regels toe te voegen: REQUIRED=true

[Entry.xx] --> XX is de eerstvolgende entry nummer TITLE=IVAO MTL PATH=SimObjects\IVAO\_MTL REQUIRED=true < let op: in de afbeelding staat nog false ACTIVE=true

Bestand opslaan en klaar!

Voor de versie P3dv4 is het weer anders en moet ik nog uitvinden.

[Entry.10] PATH=SimObjects\Weapons TITLE=Default Weapons ACTIVE=true **REQUIRED=true** [Entry.11] PATH=SimObjects\Countermeasures TITLE=Default Countermeasures ACTIVE=true REOUIRED=true [Entry.12] PATH=SimObjects\IVAO MTL TITLE=IVAO MTL ACTIVE=true REQUIRED=false